### PM-1028-R20

PC/104 4/8-Port RS-232 Module

### PCB Ver2.0

#### Manual Revision 2.0 Jan, 24, 2006

@Copyright 2006 by ICP Electronics Inc. All Rights Reserved.
PM-1028-R20 driver & user's manual is the same as PM-1028.

The information in this document is subject to change without prior notice in order to improve reliability, design and function and does not represent a commitment on the part of the manufacturer.

In no event will the manufacturer be liable for direct, indirect, special, incidental, or consequential damages arising out of the use or inability to use the product or documentation, even if advised of the possibility of such damages.

This document contains proprietary information protected by copyright. All rights are reserved. No part of this manual may be reproduced by any mechanical, electronic, or other means in any form without prior written permission of the manufacturer.

#### Trademarks

PM-1028 is a registered trademark of ICP Electronics Inc., IBM PC is a registered trademark of International Business Machines Corporation. Intel is a registered trademark of Intel Corporation. AMI is a registered trademark of American Megatrends Inc., Other product names mentioned herein are used for identification purposes only and may be trademarks and/or registered trademarks of their respective companies.

#### Support

Any questions regarding the content of this manual or related issues can be e-mailed to us directly at: <u>SUPPORT@IEI.COM.TW</u>

# Contents

| 1. Introduc  | 1. Introduction                      |  |  |  |  |  |
|--------------|--------------------------------------|--|--|--|--|--|
| 1.1          | Specifications                       |  |  |  |  |  |
| 1.2          | PM-1028 Package Contents 4           |  |  |  |  |  |
| 2. Installat | ion5                                 |  |  |  |  |  |
| 2.1          | Board Layout5                        |  |  |  |  |  |
| 2.2          | Board Layout6                        |  |  |  |  |  |
| 2.3          | Interrupt vector address setting 8   |  |  |  |  |  |
| 2.4          | COM Port base I/O address setting9   |  |  |  |  |  |
| 2.5          | COM Port IRQ select                  |  |  |  |  |  |
| 2.6          | IRQ sharing mode select              |  |  |  |  |  |
| 3. Connec    | tion 12                              |  |  |  |  |  |
| 3.1          | Port RS-232 Connectors 12            |  |  |  |  |  |
| 3.2          | PC/104 Expansion Bus14               |  |  |  |  |  |
| 4. Device I  | Driver Installation                  |  |  |  |  |  |
| 4.1          | PM-1028 Device Driver Installation16 |  |  |  |  |  |
| 4.2          | PM-1028 resource setup19             |  |  |  |  |  |
| 4.3          | Uninstall PM-1028 Device Driver      |  |  |  |  |  |

# Introduction

The PM-1028 is a PC/104-compliant 4-port or 8-port RS-232 module\_with one TI 16C544Ahigh performance serial I/O chip integrated on board. Its UART is compatible with the 16C550. PM-1028 provides two ways of interrupt control mechanism – shared or independent IRQ. Besides, its IO address and interrupt status address are also selectable by jumpers.

# 1.1 Specifications:

- Bus: PC/104.
- Interrupt Level: 3, 4, 5, 7, 9, 10, 11, 12.
- Chipset: TI 16C554A.
- Baud Rate: up to 921.6K bps (at 14.745Mhz clock input).
- Serial ports: 8 16C550-compatible UARTs -- PM-1028-8,

4 16C550-compatible UARTs -- PM-1028-4

- Shared or Independent Interrupt.
- Selectable Interrupt vector address.
- Selectable I/O address.
- Power Consumption: +5V @ 0.6A max.
- Operating Temperature: 0° ~ 60 ° C.

### 1.2 PM-1028 package contents

PM-1028 package includes the following items:

- 1 x User Manual
- 1 x PM-1028 x 1
- 2 x Serial port cables ( 40 pin, 4 DB-9 ) for the PM-1028-8
- 1 x Serial port cable ( 40 pin, 4 DB-9 ) for the PM-1028-4
- 1 x CD-ROM Driver

If any of theitems listed above are missing or damaged, please contact the dealer who you purchased the product from. Be sure to save the shipping materials and carton in case you want to ship or store the product in the future.

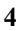

# Installation

This chapter describes how to install the PM-1028.

# 2.1 Hardware Installation

Installation of the PC/104 modules on CPU card is quick and simple. The following steps describe how to mount the PC/104 modules.

Note: Ground yourself to remove any static charge before touching your PM-1028. You can do it by using a grounded wrist strap at all times or by frequently touching any conducting materials that are connected to the ground.

- 1. Turn the power off
- 2. Plug the PC/104 module in to the connectors on the CPU card carefully
- 3. Secure the PC/104 module with the four mounting spacers and screws
- 4. Set the jumper settings
- 5. Attach the cables
- 6. Turn the power on

# 2.2 Board Layout

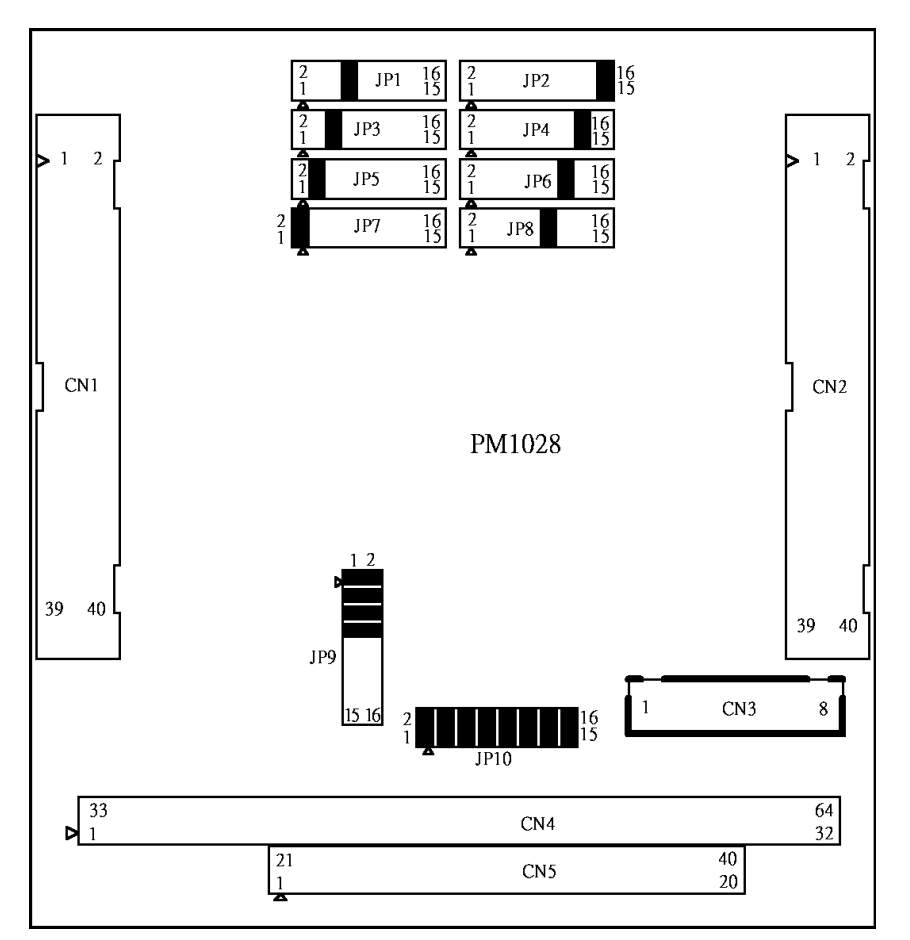

Board Dimension (mm)

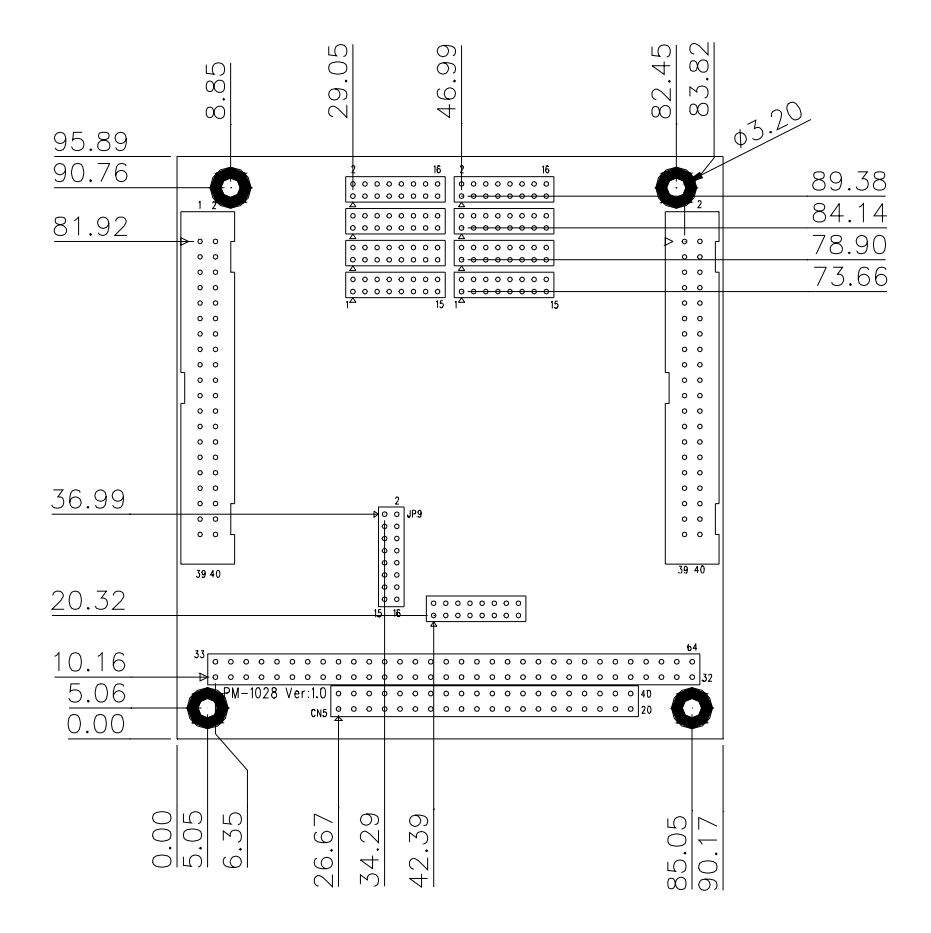

# 2.3 Interrupt Status address setting

| • JP9: In | iterrupt status | address | setting |
|-----------|-----------------|---------|---------|
|-----------|-----------------|---------|---------|

| Interrupt Status<br>Address | 9-10 | 7-8 | 5-6 | 3-4 | 1-2 |
|-----------------------------|------|-----|-----|-----|-----|
| 200H                        | ON   | ON  | ON  | ON  | ON  |
| 210H                        | ON   | ON  | ON  | ON  | OFF |
| 220H                        | ON   | ON  | ON  | OFF | ON  |
| 230H                        | ON   | ON  | ON  | OFF | OFF |
| 240H                        | ON   | ON  | OFF | ON  | ON  |
| 250H                        | ON   | ON  | OFF | ON  | OFF |
| 260H                        | ON   | ON  | OFF | OFF | ON  |
| 270H                        | ON   | ON  | OFF | OFF | OFF |
| 280H                        | ON   | OFF | ON  | ON  | ON  |
| 290H                        | ON   | OFF | ON  | ON  | OFF |
| 2A0H                        | ON   | OFF | ON  | OFF | ON  |
| 2B0H                        | ON   | OFF | ON  | OFF | OFF |
| 2C0H                        | ON   | OFF | OFF | ON  | ON  |
| 2D0H                        | ON   | OFF | OFF | ON  | OFF |
| 2E0H                        | ON   | OFF | OFF | OFF | ON  |
| 2F0H                        | ON   | OFF | OFF | OFF | OFF |
| *300H                       | OFF  | ON  | ON  | ON  | ON  |
| 310H                        | OFF  | ON  | ON  | ON  | OFF |
| 320H                        | OFF  | ON  | ON  | OFF | ON  |
| 330H                        | OFF  | ON  | ON  | OFF | OFF |
| 340H                        | OFF  | ON  | OFF | ON  | ON  |
| 350H                        | OFF  | ON  | OFF | ON  | OFF |
| 360H                        | OFF  | ON  | OFF | OFF | ON  |
| 370H                        | OFF  | ON  | OFF | OFF | OFF |
| 380H                        | OFF  | OFF | ON  | ON  | ON  |
| 390H                        | OFF  | OFF | ON  | ON  | OFF |
| 3A0H                        | OFF  | OFF | ON  | OFF | ON  |
| 3B0H                        | OFF  | OFF | ON  | OFF | OFF |
| 3C0H                        | OFF  | OFF | OFF | ON  | ON  |
| 3D0H                        | OFF  | OFF | OFF | ON  | OFF |
| 3E0H                        | OFF  | OFF | OFF | OFF | ON  |
| 3F0H                        | OFF  | OFF | OFF | OFF | OFF |

\*: Default

# 2.4 COM Port I/O base address setting

• JP10: COM Port I/O base address setting

| Base Address | 11-12 | 9-10 | 7-8 | 5-6 | 3-4 | 1-2 |
|--------------|-------|------|-----|-----|-----|-----|
| *200-207H    | ON    | ON   | ON  | ON  | ON  | ON  |
| 208-20FH     | ON    | ON   | ON  | ON  | ON  | OFF |
| 210-217H     | ON    | ON   | ON  | ON  | OFF | ON  |
| 218-21FH     | ON    | ON   | ON  | ON  | OFF | OFF |
| 220-227H     | ON    | ON   | ON  | OFF | ON  | ON  |
| 228-22FH     | ON    | ON   | ON  | OFF | ON  | OFF |
| 230-237H     | ON    | ON   | ON  | OFF | OFF | ON  |
| 238-23FH     | ON    | ON   | ON  | OFF | OFF | OFF |
| 240-247H     | ON    | ON   | OFF | ON  | ON  | ON  |
| 248-24FH     | ON    | ON   | OFF | ON  | ON  | OFF |
| 250-257H     | ON    | ON   | OFF | ON  | OFF | ON  |
| 258-25FH     | ON    | ON   | OFF | ON  | OFF | OFF |
| 260-267H     | ON    | ON   | OFF | OFF | ON  | ON  |
| 268-26FH     | ON    | ON   | OFF | OFF | ON  | OFF |
| 270-277H     | ON    | ON   | OFF | OFF | OFF | ON  |
| 278-27FH     | ON    | ON   | OFF | OFF | OFF | OFF |
| 280-287H     | ON    | OFF  | ON  | ON  | ON  | ON  |
| 288-28FH     | ON    | OFF  | ON  | ON  | ON  | OFF |
| 290-297H     | ON    | OFF  | ON  | ON  | OFF | ON  |
| 298-29FH     | ON    | OFF  | ON  | ON  | OFF | OFF |
| 2A0-2A7H     | ON    | OFF  | ON  | OFF | ON  | ON  |
| 2A8-2AFH     | ON    | OFF  | ON  | OFF | ON  | OFF |
| 2B0-2B7H     | ON    | OFF  | ON  | OFF | OFF | ON  |
| 2B8-2BFH     | ON    | OFF  | ON  | OFF | OFF | OFF |
| 2C0-2C7H     | ON    | OFF  | OFF | ON  | ON  | ON  |
| 2C8-2CFH     | ON    | OFF  | OFF | ON  | ON  | OFF |
| 2D0-2D7H     | ON    | OFF  | OFF | ON  | OFF | ON  |
| 2D8-2DFH     | ON    | OFF  | OFF | ON  | OFF | OFF |
| 2E0-2E7H     | ON    | OFF  | OFF | OFF | ON  | ON  |
| 2E8-2EFH     | ON    | OFF  | OFF | OFF | ON  | OFF |
| 2F0-2F7H     | ON    | OFF  | OFF | OFF | OFF | ON  |
| 2F8-2FFH     | ON    | OFF  | OFF | OFF | OFF | OFF |
| 300-307H     | OFF   | ON   | ON  | ON  | ON  | ON  |
| 308-30FH     | OFF   | ON   | ON  | ON  | ON  | OFF |
| 310-317H     | OFF   | ON   | ON  | ON  | OFF | ON  |

| 318-31FH | OFF | ON  | ON  | ON  | OFF | OFF |
|----------|-----|-----|-----|-----|-----|-----|
| 320-327H | OFF | ON  | ON  | OFF | ON  | ON  |
| 328-32FH | OFF | ON  | ON  | OFF | ON  | OFF |
| 330-337H | OFF | ON  | ON  | OFF | OFF | ON  |
| 338-33FH | OFF | ON  | ON  | OFF | OFF | OFF |
| 340-347H | OFF | ON  | OFF | ON  | ON  | ON  |
| 348-34FH | OFF | ON  | OFF | ON  | ON  | OFF |
| 350-357H | OFF | ON  | OFF | ON  | OFF | ON  |
| 358-35FH | OFF | ON  | OFF | ON  | OFF | OFF |
| 360-367H | OFF | ON  | OFF | OFF | ON  | ON  |
| 368-36FH | OFF | ON  | OFF | OFF | ON  | OFF |
| 370-377H | OFF | ON  | OFF | OFF | OFF | ON  |
| 378-37FH | OFF | ON  | OFF | OFF | OFF | OFF |
| 380-387H | OFF | OFF | ON  | ON  | ON  | ON  |
| 388-38FH | OFF | OFF | ON  | ON  | ON  | OFF |
| 390-397H | OFF | OFF | ON  | ON  | OFF | ON  |
| 398-39FH | OFF | OFF | ON  | ON  | OFF | OFF |
| 3A0-3A7H | OFF | OFF | ON  | OFF | ON  | ON  |
| 3A8-3AFH | OFF | OFF | ON  | OFF | ON  | OFF |
| 3B0-3B7H | OFF | OFF | ON  | OFF | OFF | ON  |
| 3B8-3BFH | OFF | OFF | ON  | OFF | OFF | OFF |
| 3C0-3C7H | OFF | OFF | OFF | ON  | ON  | ON  |
| 3C8-3CFH | OFF | OFF | OFF | ON  | ON  | OFF |
| 3D0-3D7H | OFF | OFF | OFF | ON  | OFF | ON  |
| 3D8-3DFH | OFF | OFF | OFF | ON  | OFF | OFF |
| 3E0-3E7H | OFF | OFF | OFF | OFF | ON  | ON  |
| 3E8-3EFH | OFF | OFF | OFF | OFF | ON  | OFF |
| 3F0-3F7H | OFF | OFF | OFF | OFF | OFF | ON  |
| 3F8-3FFH | OFF | OFF | OFF | OFF | OFF | OFF |

\*: Default

### COM Port I/O address

| COM Port | I/O address        |
|----------|--------------------|
| COM1     | Base Address + 00H |
| COM2     | Base Address + 08H |
| COM3     | Base Address + 10H |
| COM4     | Base Address + 18H |
| COM5     | Base Address + 20H |
| COM6     | Base Address + 28H |
| COM7     | Base Address + 30H |
| COM8     | Base Address + 38H |

### 2.5 COM Port IRQ selection

JP1: COM4 IRQ setting, JP2: COM8 IRQ setting JP3: COM3 IRQ setting, JP4: COM7 IRQ setting JP5: COM2 IRQ setting, JP6: COM6 IRQ setting JP7: COM1 IRQ setting, JP8: COM5 IRQ setting

| IRQ | 1-2 | 3-4 | 5-6 | 7-8 | 9-10 | 11-12 | 13-14 | 15-16 |
|-----|-----|-----|-----|-----|------|-------|-------|-------|
| 3   | ON  | OFF | OFF | OFF | OFF  | OFF   | OFF   | OFF   |
| 4   | OFF | ON  | OFF | OFF | OFF  | OFF   | OFF   | OFF   |
| 5   | OFF | OFF | ON  | OFF | OFF  | OFF   | OFF   | OFF   |
| 7   | OFF | OFF | OFF | ON  | OFF  | OFF   | OFF   | OFF   |
| 9   | OFF | OFF | OFF | OFF | ON   | OFF   | OFF   | OFF   |
| 10  | OFF | OFF | OFF | OFF | OFF  | ON    | OFF   | OFF   |
| 11  | OFF | OFF | OFF | OFF | OFF  | OFF   | ON    | OFF   |
| 12  | OFF | OFF | OFF | OFF | OFF  | OFF   | OFF   | ON    |

Default setting: COM1 – IRQ3, COM2 – IRQ4, COM3 – IRQ5, COM4 – IRQ7, COM5 – IRQ9, COM6 – IRQ10, COM7 – IRQ11COM8 – IRQ12

# 2.6 IRQ sharing mode selection

• JP10: IRQ sharing mode selection

| Mode                                    | 13-14 | 15-16 |
|-----------------------------------------|-------|-------|
| *Independent IRC Mode                   | ON    | ON    |
| COM1~COM8 share 1 IRQ (assigned by JP7) | OFF   | ON    |

\*: Default

# Connection

This chapter describes how to connect peripherals, switches and indicators to the PM-1028 board.

## 3.1 RS-232 Connector

The serial ports are high speed NS16C550 compatible UART ports with Read/Receive 16 byte FIFO.

| PIN NO | DESCRIPTION | PIN NO | DESCRIPTION |
|--------|-------------|--------|-------------|
| 1      | DCD (COM4)  | 2      | DSR (COM4)  |
| 3      | RXD (COM4)  | 4      | RTS (COM4)  |
| 5      | TXD (COM4)  | 6      | CTX (COM4)  |
| 7      | DTR (COM4)  | 8      | RI (COM4)   |
| 9      | GND (COM4)  | 10     | GND (COM4)  |
| 11     | DCD (COM3)  | 12     | DSR (COM3)  |
| 13     | RXD (COM3)  | 14     | RTS (COM3)  |
| 15     | TXD (COM3)  | 16     | CTX (COM3)  |
| 17     | DTR (COM3)  | 18     | RI (COM3)   |
| 19     | GND (COM3)  | 20     | GND (COM3)  |
| 21     | DCD (COM2)  | 22     | DSR (COM2)  |
| 23     | RXD (COM2)  | 24     | RTS (COM2)  |
| 25     | TXD (COM2)  | 26     | CTX (COM2)  |
| 27     | DTR (COM2)  | 28     | RI (COM2)   |
| 29     | GND (COM2)  | 30     | GND (COM2)  |
| 31     | DCD (COM1)  | 32     | DSR (COM1)  |
| 33     | RXD (COM1)  | 34     | RTS (COM1)  |
| 35     | TXD (COM1)  | 36     | CTX (COM1)  |
| 37     | DTR (COM1)  | 38     | RI (COM1)   |
| 39     | GND (COM1)  | 40     | GND (COM1)  |

### • CN1: COM1 ~ COM4 serial port connectors.

| PIN NO | DESCRIPTION | PIN NO | DESCRIPTION |
|--------|-------------|--------|-------------|
| 1      | DCD (COM8)  | 2      | DSR (COM8)  |
| 3      | RXD (COM8)  | 4      | RTS (COM8)  |
| 5      | TXD (COM8)  | 6      | CTX (COM8)  |
| 7      | DTR (COM8)  | 8      | RI (COM8)   |
| 9      | GND (COM8)  | 10     | GND (COM8)  |
| 11     | DCD (COM7)  | 12     | DSR (COM7)  |
| 13     | RXD (COM7)  | 14     | RTS (COM7)  |
| 15     | TXD (COM7)  | 16     | CTX (COM7)  |
| 17     | DTR (COM7)  | 18     | RI (COM7)   |
| 19     | GND (COM7)  | 20     | GND (COM7)  |
| 21     | DCD (COM6)  | 22     | DSR (COM6)  |
| 23     | RXD (COM6)  | 24     | RTS (COM6)  |
| 25     | TXD (COM6)  | 26     | CTX (COM6)  |
| 27     | DTR (COM6)  | 28     | RI (COM6)   |
| 29     | GND (COM6)  | 30     | GND (COM6)  |
| 31     | DCD (COM5)  | 32     | DSR (COM5)  |
| 33     | RXD (COM5)  | 34     | RTS (COM5)  |
| 35     | TXD (COM5)  | 36     | CTX (COM5)  |
| 37     | DTR (COM5)  | 38     | RI (COM5)   |
| 39     | GND (COM5)  | 40     | GND (COM5)  |

| • | CN2: | COM5 ~ | COM8 | serial | port | connect | ors. |
|---|------|--------|------|--------|------|---------|------|
|   |      |        |      |        |      |         |      |

### 3.2 PC/104 Expansion Bus

The PC/104 expansion bus on the PM-1028enables you to attach the PM-1028 to the PC/104 slot on the target system. The PC/104 bus has already become the industrial embedded PC bus standard, so you can easily install thousands of PC/104 modules from hundreds of vendors around the world. There are two types of connectors on this board -- PC/104-64 and PC/104-40.

#### •PC/104-40 Connector

| PIN NO | DESCRIPTION | PIN NO | DESCRIPTION |
|--------|-------------|--------|-------------|
| 1      | GND         | 21     | GND         |
| 2      | MCS16#      | 22     | SBHE#       |
| 3      | IOCS16#     | 23     | LA23        |
| 4      | IRQ10       | 24     | LA22        |
| 5      | IRQ11       | 25     | LA21        |
| 6      | IRQ12       | 26     | LA20        |
| 7      | IRQ15       | 27     | LA19        |
| 8      | IRQ14       | 28     | LA18        |
| 9      | DACK0#      | 29     | AL17        |
| 10     | DRQ0        | 30     | MEMR#       |
| 11     | DACK5#      | 31     | MEMW#       |
| 12     | DRQ5        | 32     | SD8         |
| 13     | DACK6#      | 33     | SD9         |
| 14     | DRQ6        | 34     | SD10        |
| 15     | DACK7#      | 35     | SD11        |
| 16     | DRQ7        | 36     | SD12        |
| 17     | VCC         | 37     | SD13        |
| 18     | MASTER#     | 38     | SD14        |
| 19     | GND         | 39     | SD15        |
| 20     | GND         | 40     | GND         |

#### •PC/104-64 Connector

| PIN NO | DESCRIPTION PIN NO DESCRIPT |    | DESCRIPTION |
|--------|-----------------------------|----|-------------|
| 1      | IOCHCK#                     | 33 | GND         |
| 2      | SD7                         | 34 | IRSTDRV     |
| 3      | SD6                         | 35 | VCC         |
| 4      | SD5                         | 36 | IRQ9        |
| 5      | SD4                         | 37 | -5V         |
| 6      | SD3                         | 38 | N/C         |
| 7      | SD2                         | 39 | -12V        |
| 8      | SD1                         | 40 | ZWS         |
| 9      | SD0                         | 41 | +12V        |
| 10     | IOCHRDY                     | 42 | GND         |
| 11     | AEN                         | 43 | SMEMW#      |
| 12     | LA19                        | 44 | SMEMR#      |
| 13     | LA18                        | 45 | IOW#        |
| 14     | LA17                        | 46 | IOR#        |
| 15     | SA16                        | 47 | DACK3#      |
| 16     | SA15                        | 48 | DRQ3        |
| 17     | SA14                        | 49 | DACK1#      |
| 18     | SA13                        | 50 | DRQ1        |
| 19     | SA12                        | 51 | REFRESH#    |
| 20     | SA11                        | 52 | SYSCLK      |
| 21     | SA10                        | 53 | IRQ7        |
| 22     | SA9                         | 54 | N/C         |
| 23     | SA8                         | 55 | IRQ5        |
| 24     | SA7                         | 56 | IRQ4        |
| 25     | SA6                         | 57 | IRQ3        |
| 26     | SA5                         | 58 | N/C         |
| 27     | SA4                         | 59 | TC          |
| 28     | SA3                         | 60 | BALE        |
| 29     | SA2                         | 61 | VCC         |
| 30     | SA1                         | 62 | OSC         |
| 31     | SA0                         | 63 | GND         |
| 32     | GND                         | 64 | GND         |

4

# **Device Driver Installation**

### 4.1 PM-1028 Device Driver Installation

NOTE: It is necessary to go into the BIOS setup and ensure that the IRQs used by the PM-1028 are set to Legacy ISA only. Please refer to your BIOS setup manual for more information.

To install the device driver for the PM-1028, run installation wizard IEISETUP.EXE

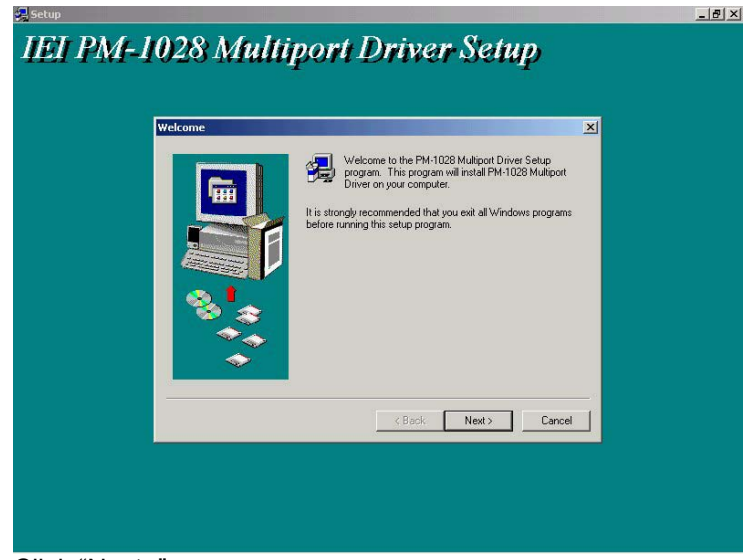

Click "Next>"

| Start Installation | ×                                                                                                    |  |
|--------------------|----------------------------------------------------------------------------------------------------|--|
|                    | Setup is ready to begin installation. Click Back to review or<br>change the current configuration. If the current configuration is<br>correct, click Next to begin installation. |  |
|                    | Version:                                                                                                    |  |
|                    |                                                                                                    |  |
| <b>*</b>           | ₹.                                                                                                    |  |
|                    | <back next=""> Cancel</back>                                                                                                    |  |

Click "Next>" and the installation wizard starts to copy files to you hard disk.

After the files are copied, PMSETUP.EXE is auto launched to the configure system resources for the PM-1028. You can continue the resource configuration (ref. Section 4.2) or click "Cancel" now and run PMSETUP.EXE later.

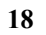

| -            | PM-1028 Configuration                |           |
|--------------|--------------------------------------|-----------|
| Setup Result | I/O Address<br>COM Port Base Address | * B Ports |
|              | Interrupt Status Address 3CD         |           |
|              | IRQ IRQ                              | IRQ       |
|              |                                      |           |
|              |                                      | 2 -       |
|              | ок                                   | Cancel    |

Click "Finish" to complete the device driver installation.

| Setup Result |                                                                                               | × |
|--------------|-----------------------------------------------------------------------------------------------|---|
|              | Setup has successfully installed PM-1028 Multiport Driver.<br>Click Finish to complete Setup. |   |
|              |                                                                                               |   |
|              | < Back. Finish Cancel                                                                         |   |

## 4.2 PM-1028 resource setup

At device driver installation, the installation wizard copied a utility  $\mathsf{PMSETUP.EXE}$  to your local hard disk and created a shortcut link "PM-1028 Setup". To configure PM-1028 resource settings, click "PM-1028

Setup".

| PM-1028 Confi         | guration            |                     | X                             |
|-----------------------|---------------------|---------------------|-------------------------------|
| -I/O Addre<br>COM Por | ss<br>t Base Addres | C 4 Port:<br>ss 200 | s <ul> <li>8 Ports</li> </ul> |
| Interrupt             | Status Addres       | s 20                |                               |
|                       |                     | Share               | one IRQ                       |
| 3                     |                     | 5 -                 | 7 -                           |
| 5                     | 6                   | 7                   | 8<br>12 💌                     |
|                       |                     | OK                  |                               |

Click "8 Ports" for PM-1028-8 or "4 Ports" for PM-1028-4. Select the "COM Port Base Address" and " Interrupt Status Address" options that match the jumper settings the PM-1028.

| PM-1028 Config      | uration       |          | ×           |
|---------------------|---------------|----------|-------------|
| -I/O Addres         | s             | C 4 Port | s • 8 Ports |
| Interrupt S         | itatus Addres | s 30     |             |
| -IRQ<br>1           | 2             | ☑ Share  | e one IRQ   |
| 3 🗸                 | 4 🕶           | 5 💌      | 7 🝷         |
| 5<br>9 <del>-</del> | 6<br>10 🔻     | 7        | 8<br>12 💌   |
|                     |               | OK       | CANCEL      |

Check "Share one IRQ" if you want to share one IRQ for all ports, otherwise uncheck it and select different IRQ for each port.

| PM-1028 Configu           | ration           |           | x           |
|---------------------------|------------------|-----------|-------------|
| - I/O Address<br>COM Port | s<br>Base Addres | C 4 Ports | s • 8 Ports |
| Interrupt St              | atus Addres      | s 20      |             |
| _ IRQ                     |                  | □ Share   | one IRQ     |
| 1                         | 2                | 3         | 4           |
| 5<br>9 •                  | 6<br>10 💌        | 7         | 8           |
|                           |                  | OK        |             |

After you complete the resource settings, click "OK" to accept the settings and restart the computer in the following window to let the new settings take effect.

| You must res | start your computer i | before the new | settings ta | ke effect. |
|--------------|-----------------------|----------------|-------------|------------|
| Jo you want  | to restart your comp  | outer now?     |             |            |
|              |                       |                |             |            |

After the computer restarts, you can use Device Manager to check if all the PM-1028 ports were successfully added.

For Windows XP:

Go to Start -> Settings -> Control Panel -> System -> Hardware -> Device Manager -> Ports and look for "Multiport Communications Port".

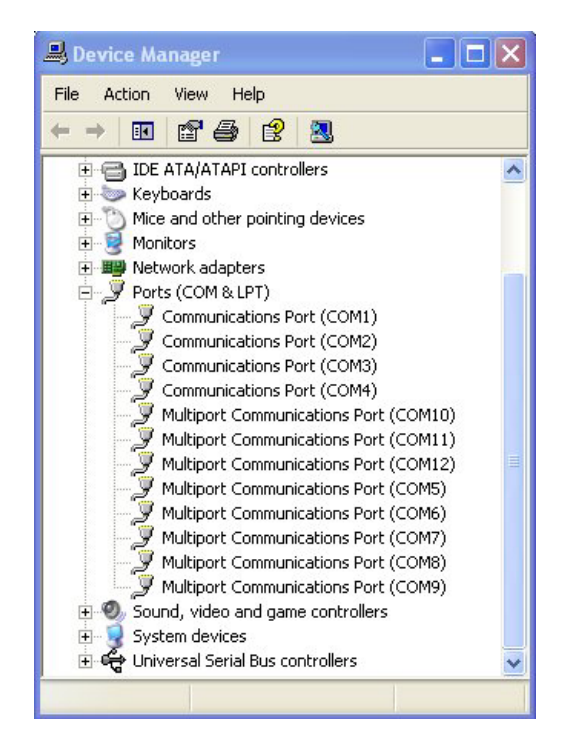

For Windows 2000:

Go to Start -> Settings -> Control Panel -> System -> Hardware -> Device Manager -> Ports and look for "PM-1028 Multiport".

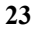

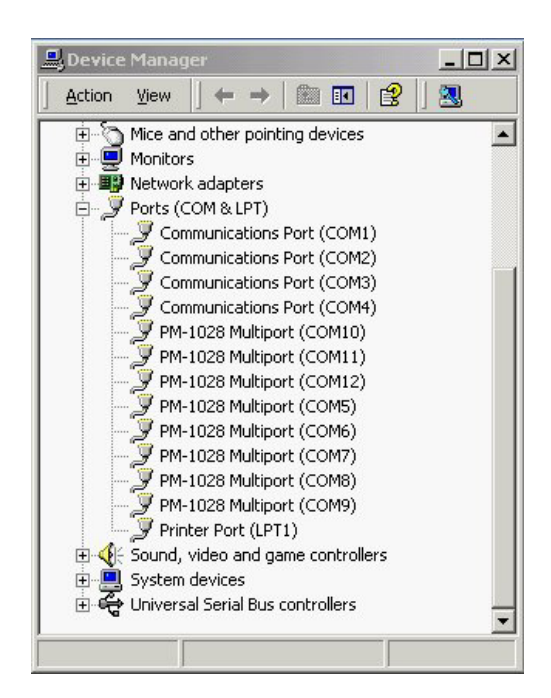

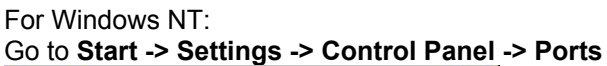

| ×           |
|-------------|
| Cancel      |
| Settings    |
| <u>A</u> dd |
| Delete      |
| Help        |
|             |

NOTE: To change jumper settings after ports are installed and listed in Device Manager, remove the PM-1028 ports from the list of Device Manger and run PM-1028 Setup again.

## 4.3 Uninstall PM-1028 Device Driver

To uninstall PM-1028 device driver, go to start -> Settings -> Control Panel -> Add/Remove Programs.

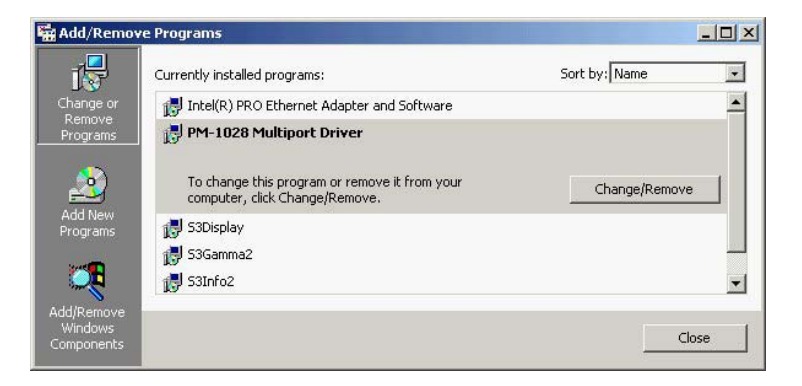

Select "PM-1028 Multiport Driver" in the list of programs and click "Change/Remove". Follow the instructions on the screen to complete the procedure.

| M-1028 | Multipor                | t Driver (                                        | Uninsta                    | 11  |  |
|--------|-------------------------|---------------------------------------------------|----------------------------|-----|--|
|        |                         |                                                   |                            |     |  |
|        |                         |                                                   |                            |     |  |
|        | PM-1028 Multiport Drive | r Uninstallation<br>u want to uninstall PM-1028 № | lultiport Driver and all c | .≍j |  |
|        |                         | Yes                                               |                            |     |  |
|        |                         |                                                   |                            |     |  |
|        |                         |                                                   |                            |     |  |

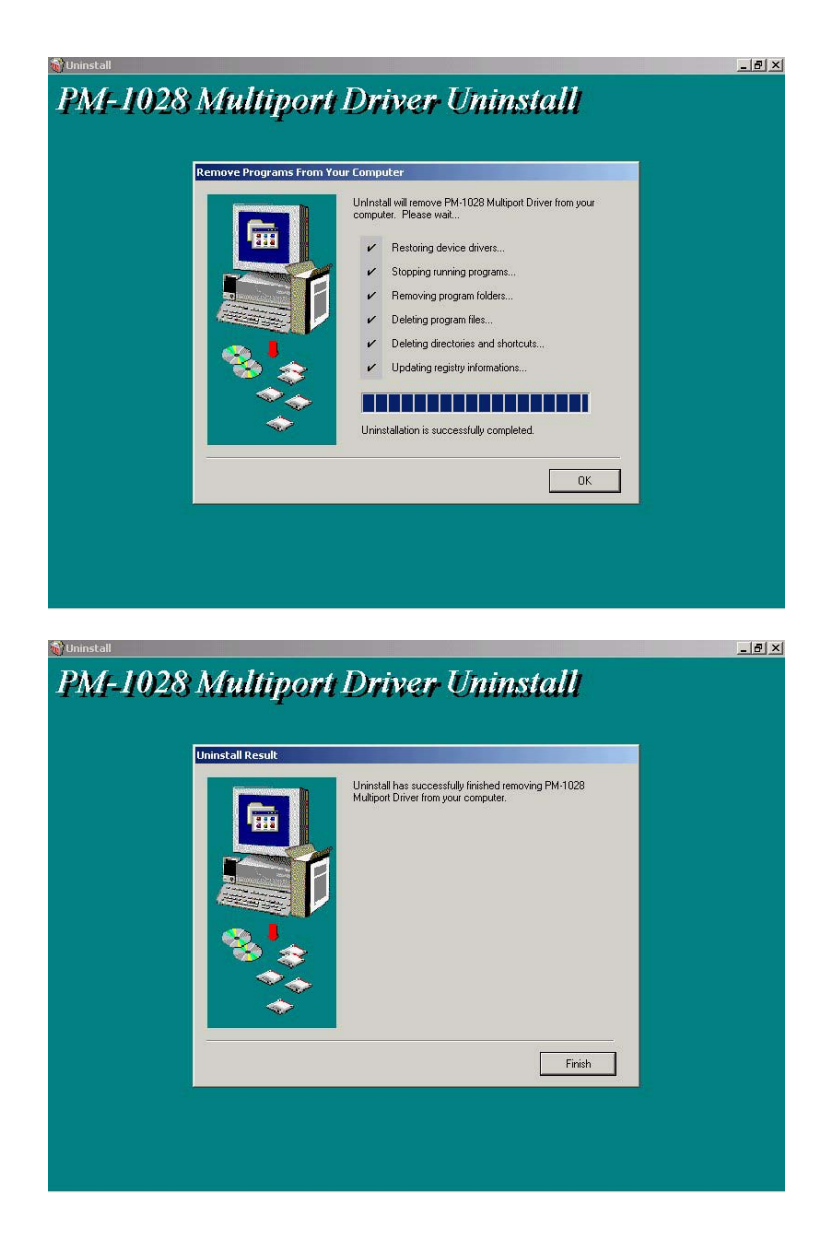